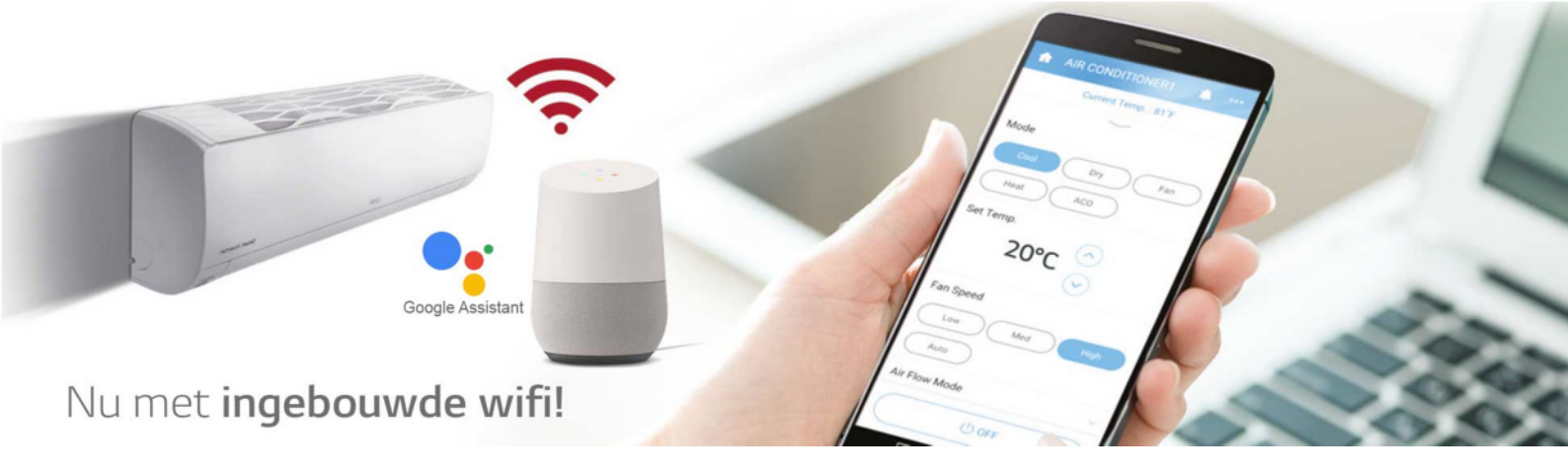

# [iOS] LG Airco registreren in de LG ThinQ App en verbinden met WiFi.

#### Voorwaarden voor uw router:

- Gebruik altijd een 802.11b/g/n 2,4 Ghz Wifi netwerk verbinding.
- Plaats het product dicht bij de router zonder obstakels tussen het product en de router.
- Zorg ervoor dat de SSID naam van het Wi-Fi netwerk geen niet-Engelse of speciale tekens bevat.

#### Instellingen voor uw iPhone, ga naar:

- 1. Instellingen / Mobiel Netwerk en zet 'Mobile data' uit.
- 2. Instellingen en zet 'Bluetooth' uit.
- 3. Instellingen / Privacy en zet 'Locatievoorzieningen' aan.
- 4. Instellingen / Privacy / ThinQ App en zet 'Locatie bij gebruik ' (benaming kan variëren) aan.
- 5. Instellingen en zet 'WiFi' aan.
- 6. Maak verbinding met uw Wi-Fi thuis-netwerk of een mobiele hotspot.

#### Instellingen voor de LG ThinQ App:

- 1. Open de LG ThinQ App.
- 2. In het hoofdscherm, druk op de drie strepen rechtsbovenin het scherm en controleer of u bent ingelogd op uw account. Is dit niet het geval maak dan een keuze uit één van de aangeboden inlog mogelijkheden.

U wordt na het aanmelden op uw account automatisch teruggebracht naar het hoofdscherm van de LG ThinQ app.

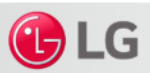

## Uw LG Airco verbinden met de LG ThinQ App:

- 1. Klik bovenaan op het '+' teken in de LG ThinQ app om een LG Product toe te voegen.
- 2. Swipe omhoog en kies uw product uit de lijst.
- 3. Volg de instructies bij stap 1 t/m 3 om het product te verbinden:
  - Opmerking Stap 1: Er wordt u gevraagd een verbinding te maken tussen uw iPhone en het door de LG Airco uitgezonden WiFi Netwerk. Er wordt u één van de onderstaande mogelijkheden aangeboden:

|   | SSID naam       | Wachtwoord | Voorbeeld wachtwoord                                                             |
|---|-----------------|------------|----------------------------------------------------------------------------------|
| 1 | LGE_AC_****     | *****      | Voer de 4 karakters tweemaal in, bijvoorbeeld:<br>**** = 30A1. Ingeven: 30A130A1 |
| 2 | LGE_AC_**-**-** | lge12345   | nvt                                                                              |

- 4. Voer de instructie bij Stap 1 in de ThinQ App uit en controleer op de LG Airco of het WiFi icoontje oplicht.
- 5. Ga naar: Instellingen [in iPhone] / WiFi, selecteer het gevonden LGE\_netwerk (LGE SSID naam) en voer het bijbehorend wachtwoord in (zie tabel hier boven).
  - Nadat de verbinding tot stand is gebracht verschijnt er een LG ThinQ App melding bovenin uw scherm, druk op deze melding. Ontvangt u geen melding open dan de 'ThinQ App' om het registreren voort te zetten.
- 6. Er wordt nu gevraagd verbinding te maken met uw WiFi thuis-netwerk. Voer uw WiFi thuis-netwerk wachtwoord in en klik op 'uitstekend' of ' verbinden'.
- 7. Zodra de verbinding tot stand is gebracht wordt uw product weergegeven in het hoofdscherm van de LG TinQ App. U kunt nu uw LG Airco via de LG ThinQ App bedienen.

## Tip: U kunt de weergegeven naam van uw LG Airco wijzigen. Ga naar:

- 1. Het geregistreerde product.
- 2. 'Instellingen' (via de drie puntjes rechtsbovenin het scherm).
- 3. 'Bijnaam wijzigen'.

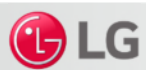

## Indien de verbinding niet tot stand kan worden gebracht:

- 1. Klik op de tekst 'Probeer opnieuw'.
- 2. Ga verder vanaf Stap 3 uit in 'Uw LG Airco verbinden met de LG ThinQ App'.

## Enkele tips indien er geen verbinding tot stand kan worden gebracht:

- Maak de LG Airco enkele minuten spanningsloos. Wacht na het weer inschakelen 3 minuten. Ga verder vanaf Stap 3 in 'Uw LG Airco verbinden met de LG ThinQ App'.
- Maak de Router enkele minuten spanningsloos. Wacht na het inschakelen tot alle Router functies weer zijn opgestart. Ga verder vanaf Stap 3 in 'Uw LG Airco verbinden met de LG ThinQ App'.
- Gebruik een mobiele Hotspot (tweede mobiele telefoon) ipv het thuis-netwerk om een probleem met de Router uit te sluiten. Ga verder vanaf Stap 3 in 'Uw LG Airco verbinden met de LG ThinQ App'.

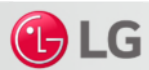